# グリッド線(縦・横)の作成

#### グリッド線を表示する

「ページレアウト」をクリック「配置」グループの「配置」か ら「グリッド線の表示」をチェック (チェックを外すとグリッド線が非表示になる)

#### 間隔を変更

「ページレアウト」をクリック「配置」グループの配置 から「グリッド線の設定」をクリック

| <br><ul> <li>a (10-2010)</li> <li>d (act)()</li> <li>Recent(100)</li> <li>Recent(100</li></ul> |
|----------------------------------------------------------------------------------------------------|
| · Plantet(C)-                                                                                                    |
| AT CARLENDER                                                                                                    |

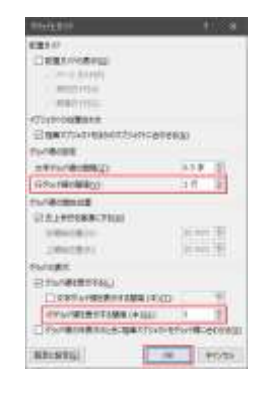

行グリッドが横線のグリッド線です。[行グリッド線の間隔]と[行グリッド 線を表示する間隔(本)]で行グリッド線の間隔を変更できます。

F

[行グリッド線の間隔] を 1 行 にして [行グリッド線を表示する間隔 (本)] を 2 にすると 2 行単位にグリッド線が表示されます。

#### 縦線に表示する

DARHINATUR

mid-t-

normalization Constitution Normalization

CONTRACTOR OF

(maching

100

REALLY!

1217714/00/00/1000 (102) 1 4 029/000070000 (102) 2 7

| 又字クリッドか縦線のクリッド線です。L又字ク |
|------------------------|
|------------------------|

ド線の間隔]と[文字グリッド線を表示する間隔(本)]で文字グリッド線を 変更でき[文字グリッド線を表示する間隔(本)]をチェックすると縦のグリッ ド線が表示されます。

[文字グリッド線の間隔]を1字にして[文字グリッド線を表示する間隔(本)]を2にすると2文字単位にグリッド線が表示されます。

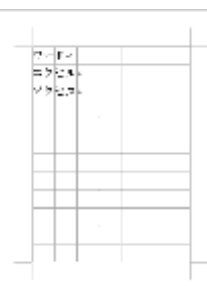

#### 縦のグリッド線のみ表示す

Currente Married

3.9 H

10 mm - 11

縦のグリッド線のみ表示するには[行グリッド線を表示する間隔(本)]を 0 にします。

| グリッドの表示                        |                          |
|--------------------------------|--------------------------|
| ☑ グリッド線を表示する( <u>L</u> )       |                          |
| 🗹 文字グリッド線を表示する間隔 (本)(          | <u>T):</u> 2             |
| 行グリッド線を表示する間隔 (本)( <u>日</u> ): | 0                        |
| □ グリッド線が非表示のときに描画オブジェク         | トをグリッド線に合わせる( <u>S</u> ) |
| 既定に設定(E)                       | OK キャンセル                 |

| U. Y.     |  |  |
|-----------|--|--|
| a dite to |  |  |
| 79*2-     |  |  |
|           |  |  |
|           |  |  |
|           |  |  |
|           |  |  |
|           |  |  |
|           |  |  |
|           |  |  |

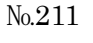

PCクラブ 2022.11.16

伊藤 嘉明

LADON BARRY RIASHER RD AT Q RELEVA

12

SAME

術品に合わせて配置(A)

総営手(110所用(L() グルド線の営用(L))

## グリッド線がずれる

グリッド線がずれて表示されています。これを修正するに は Ctrl + A キーを入力するか、ずれている [段落] を範囲選択 します。

[ホーム] タブをクリックして、段落グループにある[右下 矢印] をクリックします。

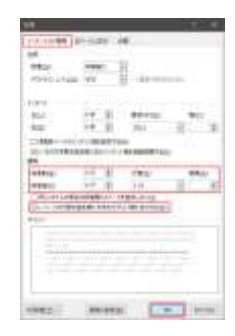

[インデントと行間隔] タブをクリック し、[段落前・後] と[行間]を[整数]

の値にします。[1 ページの行数を指定字に文字数を行グリッド線に合わせる] をチェックして [OK] をクリックします。

Ξ

## グリッド線を格子状に表示

「文字グリッド線を表示する間隔」に入力し、チェックを入れる と縦横のグリッド線が表示されます。(格子状になります)

方眼紙のように正方形としたいときは、使用する単位をmmに変更す ると簡単です。

| グリッド線                                   | 2 ×           |
|-----------------------------------------|---------------|
| オブジェクトの位置合わせ<br>図 描画オブジェクトをほかのオブジェクトに合わ | 942(N)        |
| グリッド線の設定                                |               |
| 文字グリッド線の間隔(Z):                          | 5 mm 🚖        |
| 行グリッド線の間隔(ソ):                           | 5 mm 💮        |
| グリッド線の開始位置                              | 1.1.1         |
| 図 左上余白を基準にする(M)                         |               |
| 左開始(应置(O):                              | 30 mm 📑       |
| 上開始(应置(R)                               | 35 mm 🚖       |
| クリッドの表示                                 |               |
| びリッド線を表示する(L)                           |               |
| ▼ 文字グリッド線を表示する間隔(本)()                   | D: 1 🔶        |
| 行グリッド線を表示する間隔(本)(日):                    | 1 🔿           |
| ── グリッド線が非表示のときに描画オブジェク                 | トをクリッド線に合わせる( |
| 既定() (E)                                | OK キャンセル      |
|                                         |               |

5mm 間隔の格子状のグリッド線の例です。

|            | లలల<br>పేపేపే                  | ಗಾರರಾಕಾಕ<br>ಗಿಹನಾಕಾಕಿ≁     | രത്തതത്ത          |   |
|------------|--------------------------------|----------------------------|-------------------|---|
|            | لى كى كەرلىكى<br>ئىلار بىلادىل | بالخياذ بالخياذ والخواد    | والأراد والدواحية |   |
|            | 81616-6                        | , fra 16 a fra 16 a fra 19 | ******            |   |
|            | halashah                       | 24244242al                 |                   |   |
| т−7        | 挿入                             | デザイン                       | レイアウト             | 参 |
| = + 1<br>5 | * <sup>1</sup> a               | €≣ ₹≣                      | <b>☆</b> Z↓       |   |
| = = =      |                                | ∦ ‡≡• ,                    | 🏝 - 🖽 -           |   |
|            |                                | 段落                         |                   | 5 |
|            |                                |                            |                   |   |
| 「数を行       | テグリ                            | ッド線に                       | 合わせる              | ] |
|            |                                |                            |                   |   |

. వనవువువువువువువువువువువువువు

| ◎ 描画オブジェクトをほかのオブジェクトに合わせる | 5(N)   |          |
|---------------------------|--------|----------|
| リッド線の設定                   |        |          |
| 文字グリッド線の間隔(乙):            | 1宇     | 4        |
| 行グリッド線の間隔(い)              | 1行     | -        |
| リッド線の開始位置                 |        |          |
| ☑ 左上余白を基準にする(例)           |        |          |
| 左開始位置(O)                  | 30 mm  |          |
| 上開始位置(R)                  | 35 mm  | 4        |
| リッドの表示                    | _      |          |
| ☑ グリッド線を表示する(L)           |        |          |
| ☑ 文字グリッド線を表示する間隔(本)(□):   | 1      | 10       |
| 行グリッド線を表示する間隔(本)(日)       | 1      | 1.<br>1. |
| ■ グリッド線が非表示のときに插画オブジェクトを  | グリッド線( | 合わ       |

| <br> |      |   | ĦĽ.      |
|------|------|---|----------|
|      |      |   |          |
| =### | ==== | = |          |
|      |      |   |          |
|      |      | - | <b>H</b> |
|      |      |   |          |
|      |      |   |          |
|      |      |   |          |
|      |      |   |          |
|      |      |   |          |
|      |      |   |          |
|      |      |   |          |
|      |      |   |          |

# グリッド線を印刷する

「レイアウト」タブをクリックし配置グループにある「配置」か ら「グリッド線の表示」をチェック

グリッド線が表示されます。便箋のように一行ごとに引かれてい る線がグリッド線です。

PrintScreen キーを入力し、ページを画像にします。ペイントなどの画 像編集ソフトでグリッド線以外を削除して画像ファイルとして保存しま す。

配置グループにある [配置] から [グリッド線を表示] のチェッ クを外します。

グリッド線が非表示になります。

[デザイン] タブをクリックし、ページの背景グループにある [ページの色] から [塗りつぶしの効果] をクリックします。

[図] タブをクリックして [図の選択] をクリックしま す。

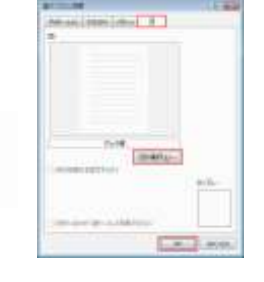

先ほど作成したグリッド線の[画像ファイル]を選択して [挿入]をクリックします。[OK]をクリックします。

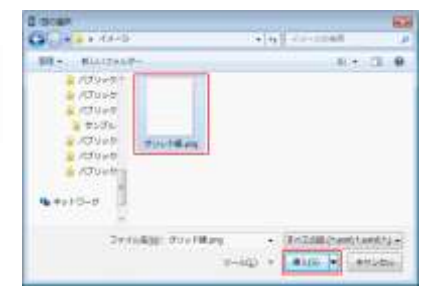

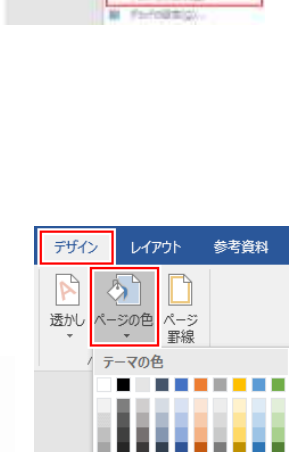

色なし(<u>N</u>) その他の色(<u>M</u>)... 塗りつぶし効果(<u>F</u>).

RELEDITING() 日前におわせて記載(A)

| 1/201 01000   | <b>FLANCE</b> | 1552 |                    |
|---------------|---------------|------|--------------------|
|               | H             |      | ent+               |
| OR STREET OR- | 10 175x1+0    | *    | Early              |
| 1.0000000000  | ER.           | 2    | dustini.           |
|               |               | Ľ.   | MIRCE/UPTRADED     |
|               |               | ×.   | #GL95#1338(6)      |
|               |               |      | (#PL1771199878())  |
|               |               | -    | 原題が引いた料山           |
|               |               | É    | Our manager (a)    |
|               |               |      | Adda adda m Tarboo |

THE REAL OF ATLANCE

| グリッド線が背景画像として挿入されます。       |        |                           |
|----------------------------|--------|---------------------------|
|                            |        | 🗄 🕤 🗉 🗧                   |
|                            |        | ファイル ホーム                  |
|                            |        | $\left( \epsilon \right)$ |
| [ファイル] をクリックして [オプション] をクリ | ックします。 |                           |
|                            |        | アカウント                     |
|                            |        | フィードバック                   |
|                            |        | オプション                     |

[表示] をクリックし、印刷オプションにある [背景の色とイメージを印刷する] をチェックして [OK] をクリックします。

| 8422         | 11日本1700-                                  |    |
|--------------|--------------------------------------------|----|
| 21 C         | Wind the Last first test to ()             |    |
| 定學校正         | (2) 映画の色とイメージを日期下を(日)                      |    |
| # <b>7</b>   | 三 交響力に行き目標(する(空)                           |    |
| <b>三万休</b> 鼎 | III IB.(29814(F6(3)                        | 'n |
| 1210         | [2] 近境(約に24-14F世界所学者(2))                   | 1  |
| 17 Materia   | <ul> <li>回顧順は広々されているテーが変更新する(X)</li> </ul> |    |

これで背景画像のグリッド線が印刷されます。